# ミールカードお申し込み方法

# 同時加入方法

ミールカードは生協加入と同時にお申し込むことが できます。

|              |                                       | 基本プラン          | 安心プラン            |
|--------------|---------------------------------------|----------------|------------------|
| ①生協出資金       | 20日:20,000円<br>1日:1,000円              | 加入             | 加入               |
| ②CO•OP学生総合共済 | 1年間の掛金:<br>14,400円<br>G1200コース        | 加入             | 加入               |
| ③学生賠償責任保険    | 初年度の保険料:<br>1,800円<br>19H             | 加入             | 加入               |
| ④就学費用保障保険    | 4年制 1年目の保険<br>料※:<br>1口×2,600円<br>19W | -              | <u>лад 1 v п</u> |
| 共済掛金・保険料計    | 2+3+4                                 | 16,200円        | 18 9000          |
| ③学生生活110番    | 4年間一括払いの会<br>費:<br>9,450円             | 加入しない 🗸        | 加入するに変更してください。   |
| ◎ミールカード      |                                       | 加入しない <b>~</b> |                  |
| ②生協電子マネー     |                                       | 18,000円 🗸      | ご希望のコース          |
| ⑧システム利用料     |                                       | 600円           | の金額をお選び          |
| 総額           |                                       | 54,800円        | ください。            |
|              |                                       |                |                  |

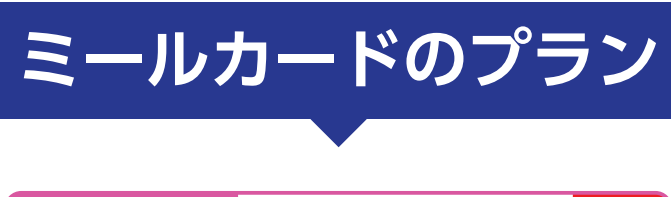

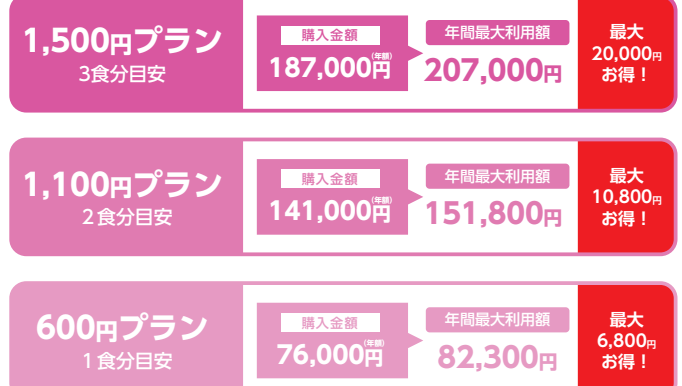

### 詳しくは同封しております「食と学びガイド」をご参照 ください

## 追加加入方法

生協加入後、送信される以下の完了メールから、 追加加入できます。

【追加加入には、メールに記載されている照合番号が必要です。】

### 【重要】北九州市立大学生協 Web 手続き完了のお知らせ

ニシ テスト さま 大学生協の「加入 Web システム」をご利用いただき、心より感謝申し上げます。

### ■お支払いが完了し、Web でのお手術

【お支払い内容】(クレジット) 照合番号 照合番号 9174249000167-生協加入出資金 20 口 20.000 円 CO・OP 学生総合共済 G1200 コース 1 年間 14 400 円 学生賠償責任保険 19H 1 年間 1 800 円 ミールカード購入金額 76.000 円 生協電子マネー購入金額 18.000 円 システム利用料 600 円 払込金額合計 130,800 円

### ■ご注意

※ご入学前までに「大学生協アプリ(公式)」のインストール、登録、電子マネー利用開始 設定をお済ませください。 大学生協アプリ(公式)は、入学後の電子マネー利用のために必ず必要です。 入学後にお渡しする学生証(北方)・組合員証(ひびきの)と大学生協アプリは連携してお りアプリ登録後は学生証・組合員証でも電子マネー利用が可能になります。 大学生協アプリ(公式)へのご登録は以下 URL よりお進み こちらから https://apps.univ.coop/mobileapp/ お手数ですが、お電話が込み合い対応が難しい点もあり、お急ぎの場合を除き、 お申し込み せは 2024 入学生用ラインでお願いします。LINE 登録は北九大生協 HP、また からお願いします。https://kyushu.seikyou.ne.jp/uk-coop/newlife-k ください。 ※共済・保険・ミールカードなどの追加加入をご希望の場合には、下記 URL よりお手続き をお願いいたします。

【追加加入には、このメール本文に記載されている照合番号(13桁)が必要です】

### ※このメールをプリントまたは画面コピーのうえ

学生証(国際環境工学部学生の方は組合員証カード)を受領するまで大切に保管してくださ

■加入受付確認証

### https://ztraw.netcom.ad.jp/z-

web/kanyu/entryKumiaiAcceptConfirm/init/693be6ae8c668d4f0096e759a0558ff

### ■共済マイページ

学生総合共済、学生賠償責任保険、就学費用保障保険にご加入の方は、共済マイページをご 利用ください。

「CO・OP学生総合共済 加入申込受付のお知らせ」がお手元に到着後にご登録ください。 登録はこちらから <u>https://mypage.coopkyosai.coop/register/student\_step1</u>

■お問合わせ(このメールアドレスは送信専用のため、ご返信はご遠慮ください)

### https://www.kyushu-bauc.or.jp/kaiin/i-uk.html

(お問合せフォーム)

### ■本メール送信元

北九州市立大学生活協同組合 〒802-0841 福岡県北九州市小倉南区北方4丁目2-1 https://kyushu.seikyou.ne.jp/uk-coop/

# Web

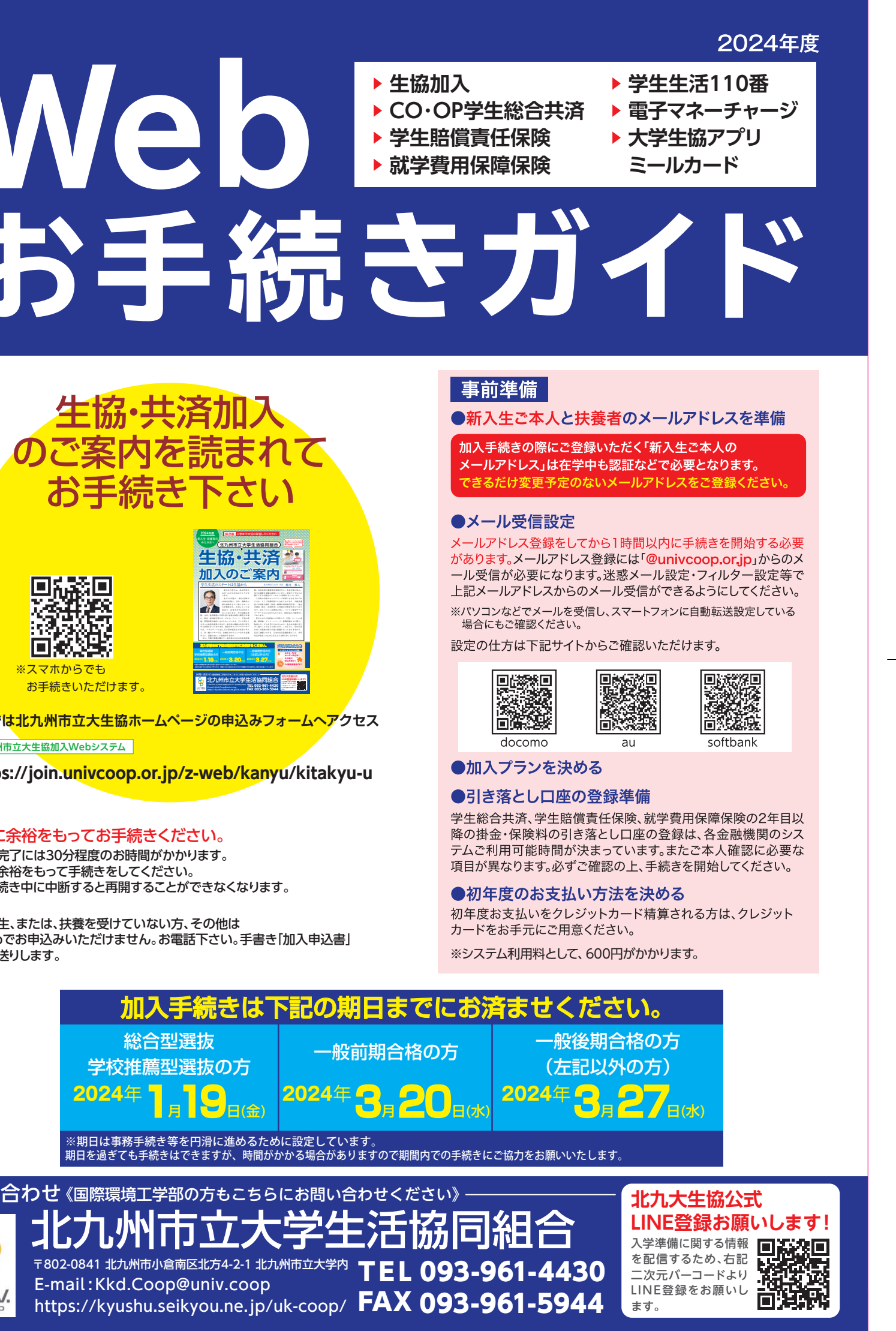

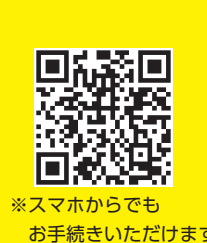

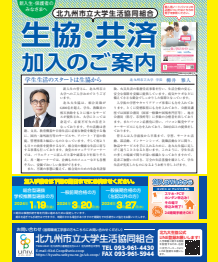

※留学生、または、扶養を受けていない方、その他は をお送りします。

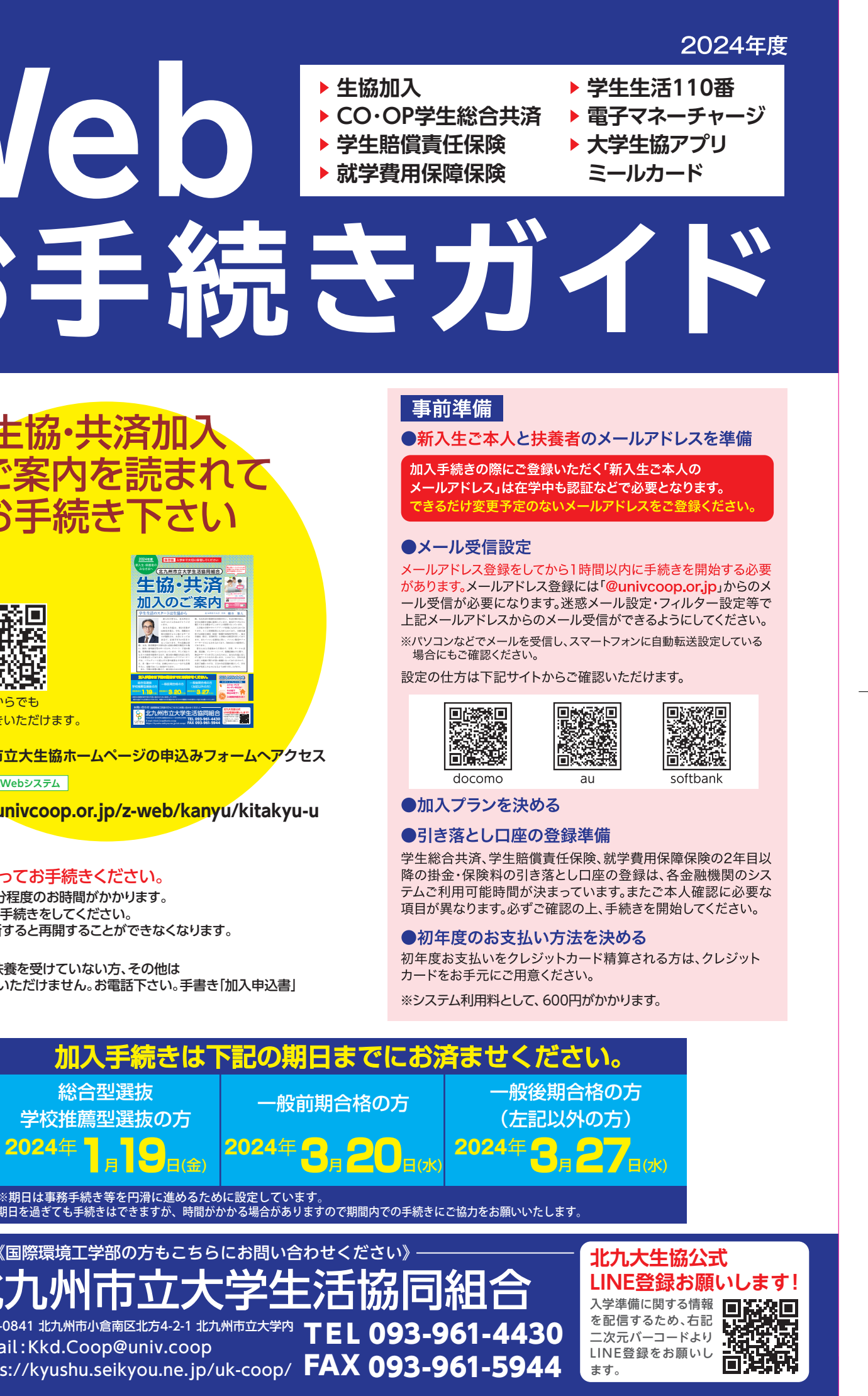

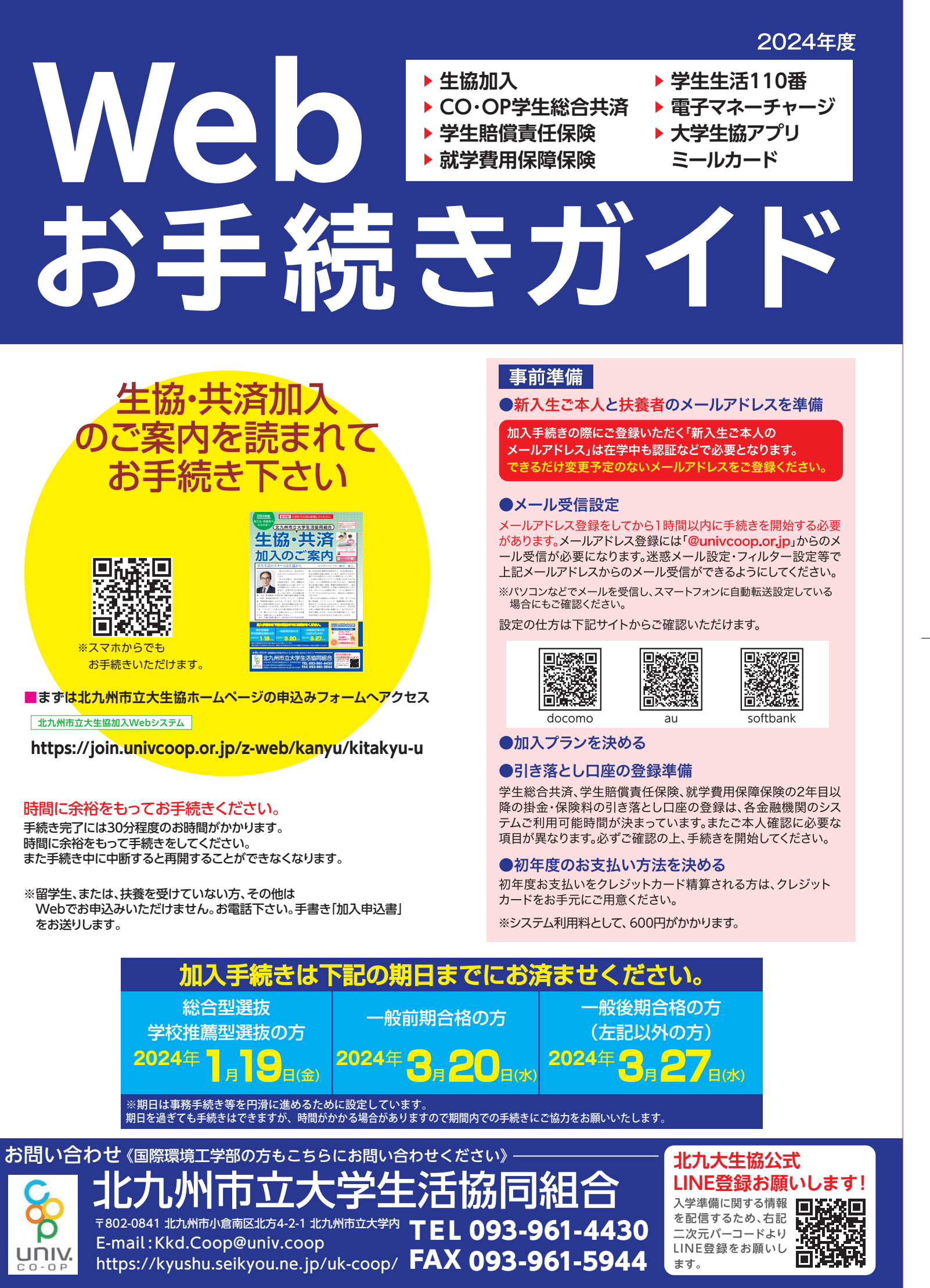

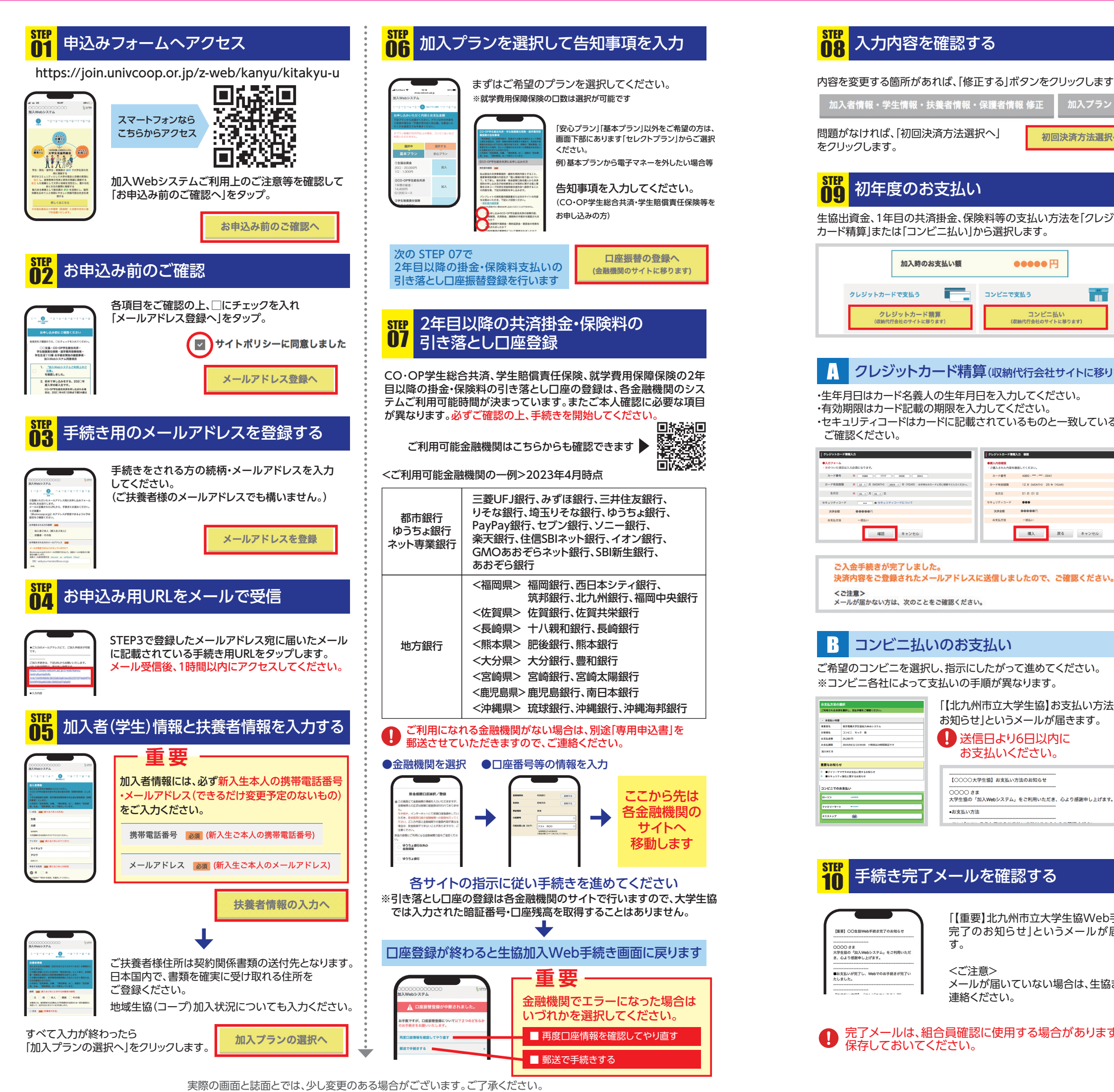

| STEP<br>11 | 『大学生協アプリ』のインストール                                                                                                    |
|------------|----------------------------------------------------------------------------------------------------|
| 重          | 生協加入手続き後、学生本人のメールアドレスにア<br>プリ登録案内のメールが届きますので、案内に従い<br>アプリ登録をお済ませください。                                                             |
| ※르-<br>3月  | ールカードは利用開始日以降、生協電子マネーは<br>引以降に申込順で順次表示されるようになります。                                                                                 |
|            |                                                                                                    |
|            | Webお手続き Q&A                                                                                                    |
| Q          | 手続き中「他のブラウザで登録されたため、ページを表示<br>することができません」とエラーが出た。                                                                                 |
| A          | ボタンを複数回押したことで、起こったと考えられます。再起動させたの<br>ち、最初から手続きをお願いします(古いデータが残ってしまっている<br>可能性があるため、再起動をお願いします)。                                    |
| Q          | 2年目以降の共済掛金・保険料引き落としの口座振替手続き<br>が完了したかわからない。                                                                                       |
| A          | 口座振替手続きが完了して「収納機関へ通知」を押すと、加入Webシス<br>テムの「入力内容確認」の画面が表示されます。この画面が表示されれ<br>ば、手続きは完了しています。                                           |
| Q          | 2年目以降の共済掛金・保険料引き落としの口座振替手続き<br>を2回行ってしまったのではないかと心配だ                                                                               |
| A          | 2年目以降の共済掛金・保険料の引き落としは、口座登録をたとえ何回行ったとしても、1回の引き落とししか行われません。二重に引き落とされることはありませんのでご安心ください。                                             |
| Q          | クレジットカード精算の途中で止まってしまった。もう一度手<br>続きをすると二重払いにならないか不安だ。                                                                              |
| A          | 完了メールが届いていなければ、決済は完了していませんので「二重払<br>い」になることはありません。安心して再手続きをしてください。                                                                |
| Q          | コンビニ払いを選択して手続き完了したが、クレジットカー<br>ド精算に変更したい。                                                                                         |
| A          | 現在の登録情報は1週間保持されます。1週間後に未支払いの場合、<br>データが自動的に削除されますので、1週間後に最初のメールアドレス<br>登録からやり直してください。もしすぐに手続きをやり直したい場合は、<br>異なるメールアドレスから手続きできます。  |
| Q          | 手続きを完了したが、2年目以降の共済掛金・保険料の振替                                                                                                    |
| A          | Webでの手続きはそのままで、書類(振替口座登録・変更届)にてお手<br>続きいただきます。下記までお電話ください。<br>(コープ共済センター 0120-16-9431)                                            |
| Q          | 決済完了後に申し込んだものを変更したい。                                                                                                    |
| A          | 共済、保険の変更は、コープ共済センター(0120-16-9431)、もしくは、<br>入学される大学の生協へお申し出ください。共済、保険以外の変更は、<br>入学される大学の生協へお申し出ください。                               |
| Q          | 「共済証書」「保険加入者証」はいつごろ届くか?                                                                                                    |
| A          | お甲込みが完了し内容に不備がなければおおむね 2 週間前後で扶養者<br>様住所へお送りします。一人暮らし特約お申込みの方で、アパートの契約<br>等で必要な方は「加入確認書」を発行し、お送りすることができます。<br>コープ共済センターまでお電話ください。 |
|            | (コープ共済センター 0120-16-9431)<br>学生生活 110 番の会員証は 4 月以降順次、扶養者様住所へお送りします。                                                                |
| ٣Ī         | 重要————————————————————————————————————                                                                                            |
| •          | エフーにゅうにう<br>同じメールアドレスで登録する場合                                                                                                    |
| =          | > 明朝6時以降に再度お申込みください。<br>                                                                                                    |
|            |                                                                                                    |